# 從ROMMON模式恢復Catalyst 9800控制器

# 簡介

本文檔介紹如何基於ROMMON模式且快閃記憶體中沒有映像來恢復Catalyst 9800控制器。

## 必要條件

## 需求

思科建議您瞭解以下主題:

• Catalyst無線控制器9800

## 採用元件

本文中的資訊係根據以下軟體和硬體版本:

• Catalyst 9800版本16.10.1

本文中的資訊是根據特定實驗室環境內的裝置所建立。文中使用到的所有裝置皆從已清除(預設))的組態來啟動。如果您的網路運作中,請確保您瞭解任何指令可能造成的影響。

## 設定

虛擬9800 (9800-CL)的密碼復原程式

步驟 1.重新啟動9800-CL。您可以快速看到啟動選擇螢幕:

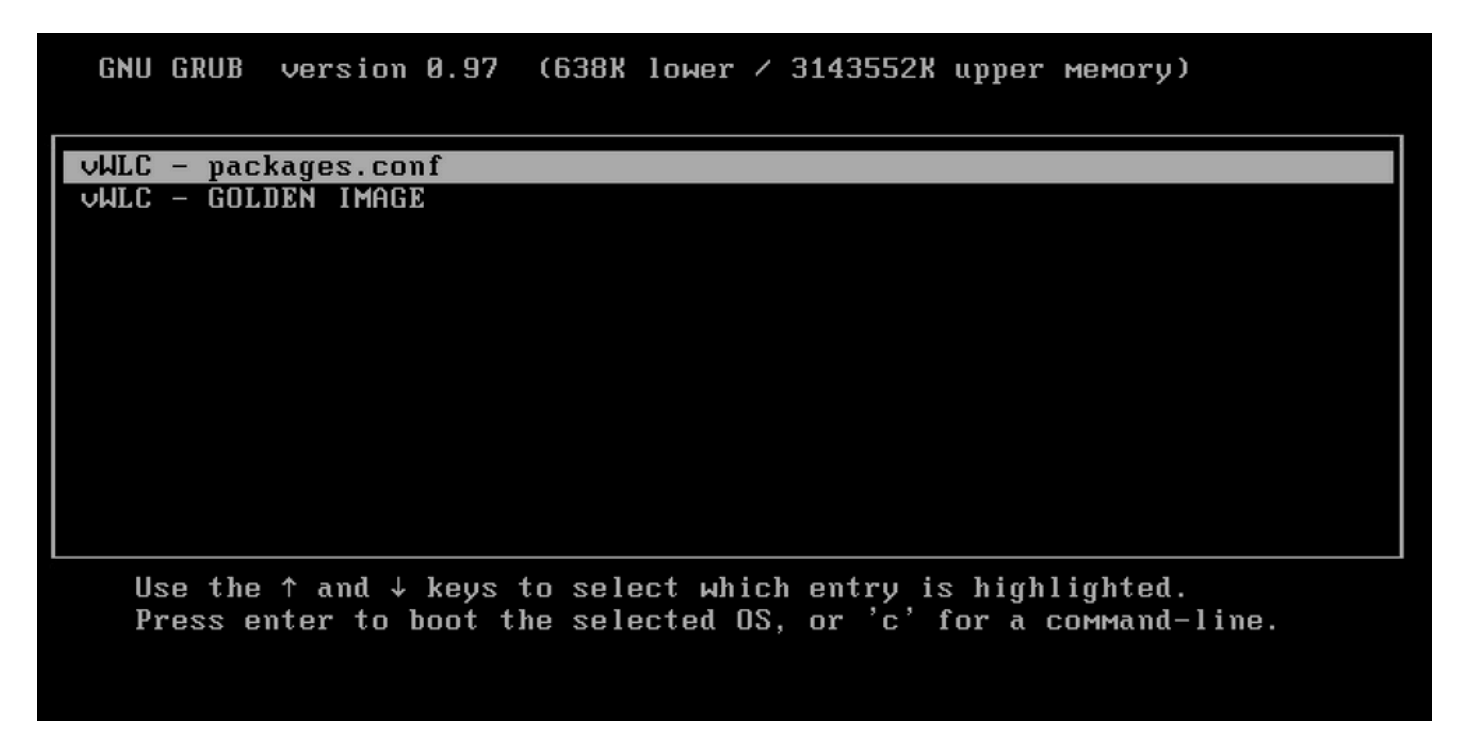

步驟 2.在此螢幕上按C以獲取grub提示符。

步驟 3.可以使用config 0x2142命令更改該提示符中的配置暫存器。

# grub> confreg 0x2142 Configuration Register: 0x2142 grub> \_

步驟 4.按ESC鍵返回引導選擇提示符,然後選擇 packages.conf以正常映象引導。

步驟 5.WLC啟動時沒有配置。恢復它。

步驟 6.不要忘記重複步驟1中的步驟,將配置暫存器設定回原始值0x2002,以便在重新啟動時儲存並載入配置。

透過ROMMON為裝置執行口令恢復過程

步驟 1.在載入映像的系統控制檯上看到#####已列印時,請傳送break鍵。然後,系統將中斷啟動過程並進入ROMMON提示符。您可 以在按鍵盤上的break或ctrl+break時執行此操作。您也可以從終端程式傳送中斷(例如,Putty Special Command > Break, Teraterm Control > Send Break)。

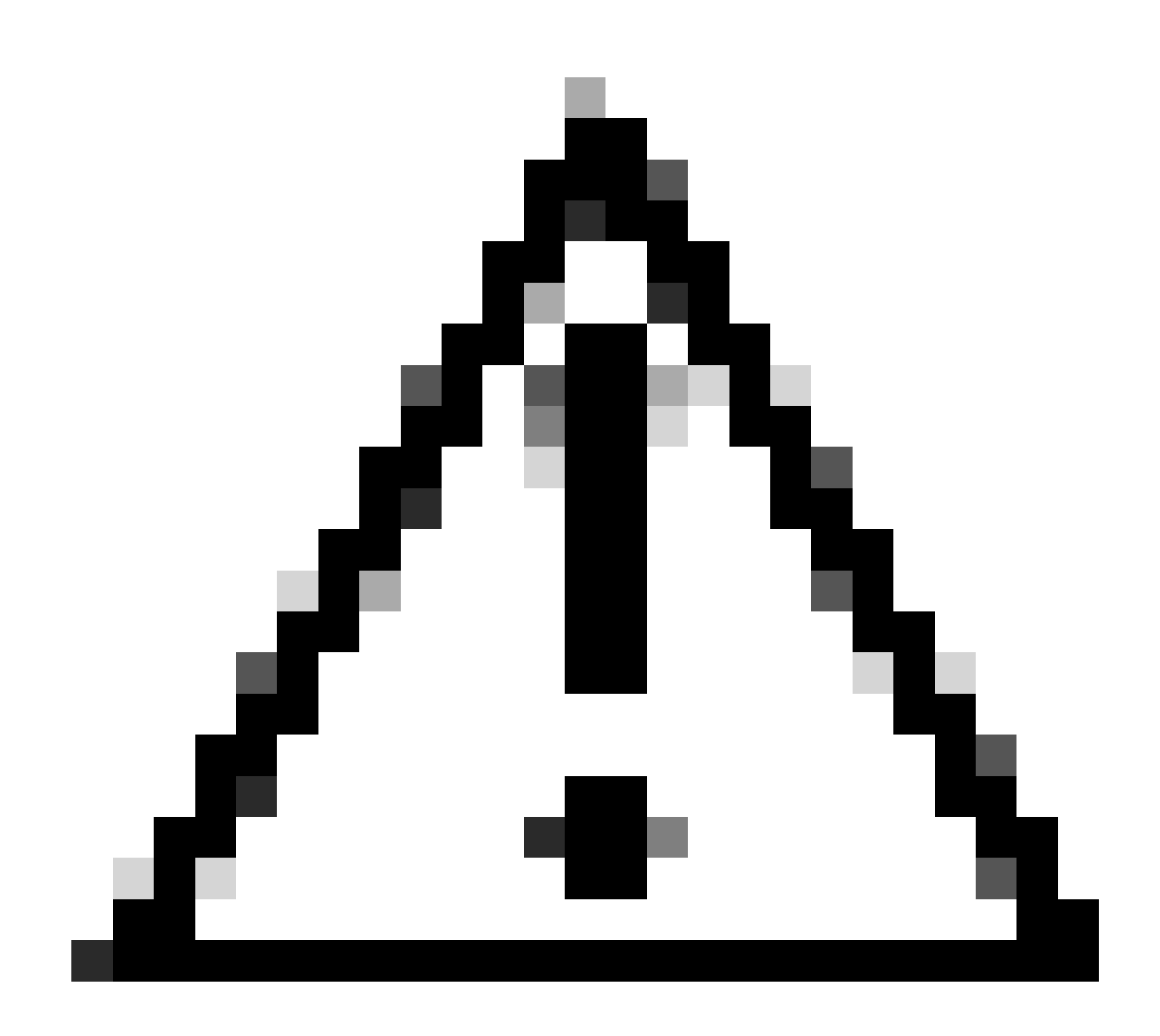

注意:口令恢復要求系統丟棄到ROMMON中。在傳統Cisco IOS®中,配置暫存器設定確定系統是否可以返回ROMMON。 當發出中斷時,配置暫存器0x2102將阻止返回到ROMMON。預設情況下,所有9800裝置(9800-40、9800-80、9800-L)的配置暫存器集均為0x2102。但是,由於它們運行基於Linux的Cisco IOS XE®,因此它們將被忽略,並且防止返回 ROMMON的唯一方法是配置命令no service password-recovery。

警告:在運行早於16.12(3r)的ROMMON的9800-L上,配置暫存器中的此位可防止進入ROMMON進行口令恢復。

修復:如果運行較舊的ROMMON,請按照以下文檔中的說明升級ROMMON:<u>Upgrade Field Programmables for Cisco Catalyst 9800-L</u> <u>Wireless Controller</u>

解決方法:如果無法完成升級,請將config-register修改為0x2002作為解決方法,並防止鎖定ROMMON。

第2步:在ROMMON提示符下,使用confreg 0x2142命令將配置暫存器更改為0x2142。

#### <#root>

rommon 1 >

confreg 0x2142

You must reset or power cycle for new config to take effect

步驟 3.要儲存rommon配置更改,請在rommon提示符處執行sync reset rommon to applied change from rommon提示符。

#### <#root>

rommon 2 >

#### sync

rommon 3 >

#### reset

Resetting ...... Initializing Hardware ... System integrity status: 90170200 12030107 System Bootstra

步驟 4.現在系統啟動時沒有任何配置。 忽略啟動配置嚮導。

步驟 5.系統啟動後,將啟動配置複製到運行配置。

步驟 6.重新配置啟用密碼或登入憑證,並檢查是否可以透過telnet或ssh訪問裝置。

#### <#root>

C9800-40#

telnet 172.22.175.1

Trying 172.22.175.1 ... Open User Access Verification Username: admin Password: C9800-40#

步驟 7.將配置暫存器更改回0x2002。

#### <#root>

C9800-40(config)#

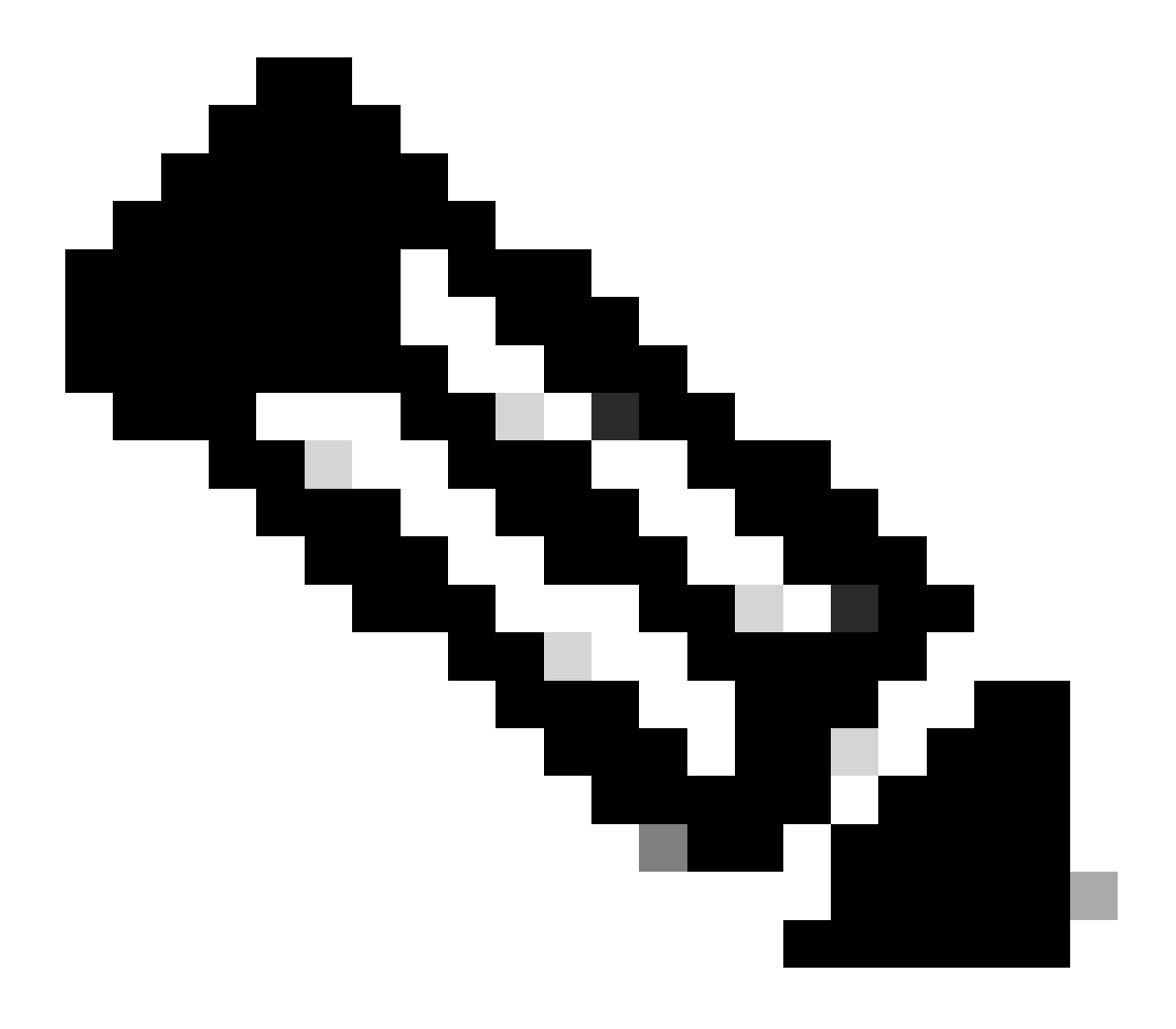

注意:請勿使用0x2102。使用0x2102時,不允許您再傳送中斷。

步驟 8.儲存config。

#### <#root>

C9800-40#

write memory

Building configuration... [OK]

#### 透過USB恢復裝置的密碼程式

從ROMMON啟動WLC

如果您陷入ROMMON模式而無法啟動:

#### <#root>

rommon 12 >

#### boot

```
File size is 0x0001dfe6 Located memleak.tcl Image size 122854 inode num 12, bks cnt 30 blk size 8*512
```

#### 快閃記憶體沒有任何可啟動的映像:

#### <#root>

rommon 13 >

#### dir bootflash:

File System: EXT2/EXT3 11 16384 drwx----- lost+found 850305 4096 drwxr-xr-x .installer 588673 4096 dr

#### 您可以透過下列方式復原方塊:

- 透過USB筆驅動器載入影象。
- 透過Gigabit0(帶外管理介面)載入映像。

#### 透過USB載入影象

步驟 1.備有一個帶有.bin檔案的USB筆驅動器以載入到9800控制器。(在9800-80上,由於思科漏洞ID <u>CSCvn82287</u>,ROMMON中無 法辨識USB 3.0快閃記憶體驅動器)。

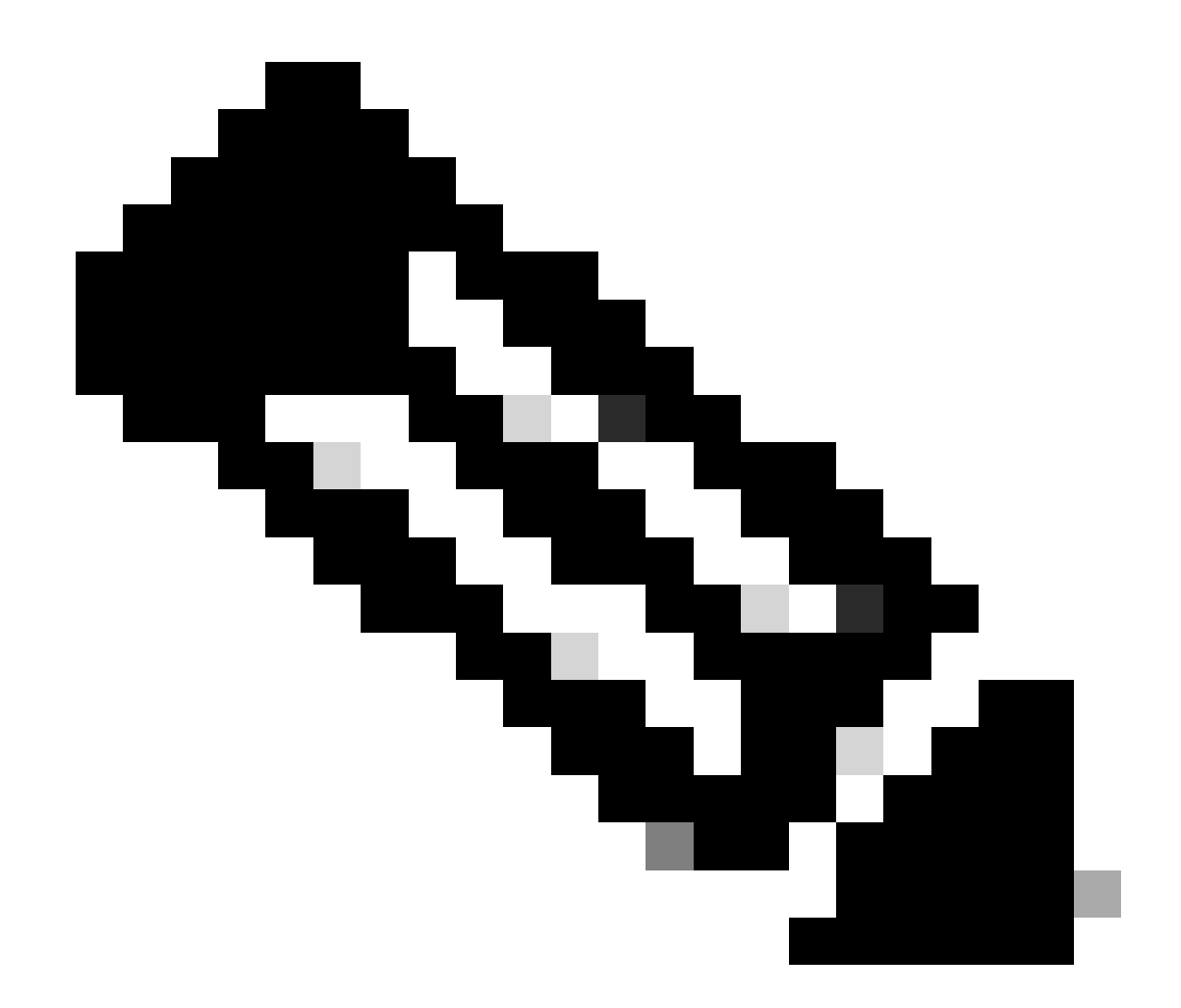

註:對於虛擬9800-CL,步驟相同,但您必須將USB驅動器插入VM主機並將其對映到VM。

步驟 2.將USB驅動程式連線到9800的USB埠0。

前檢視:

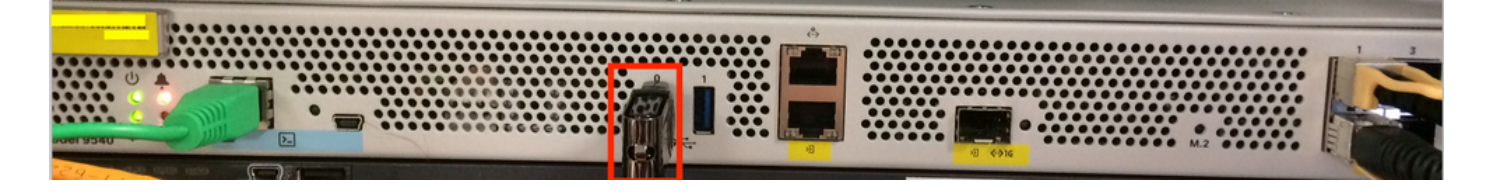

步驟 3.從主控台登入控制器,並確定控制器可以讀取USB。

#### <#root>

rommon 19 >

#### dir usb0:

File System: FAT32 ! !--Output omitted-- ! 335644 1009389904-rw- <filename>SSA.bin

#### 步驟 4.將9800配置為從USB映像啟動。

#### <#root>

rommon 21 >

boot usb0:<filename>.bin

步驟 5.9800運行後,將映像從USB複製到bootflash:

#### <#root>

WLC#

copy usb0:<filename>.bin bootflash:

步驟 6.將9800從捆綁包模式更改為安裝模式。

從USB啟動控制器時,它會以套件組合模式啟動:

! !--Output omitted-- ! FIPS: Flash Key Check : Key Not Found, FIPS Mode Not Enabled Processor board ID TTM22071510 1 Virtual Ethernet interface 4

從16.12的UI中,您可以選擇在下次升級時移至INSTALL模式。提供所有軟體檔案,包括目前版本以移至安裝模式。

步驟 7.如果引導變數尚未指向packages.conf檔案,請對其進行編輯。

#### <#root>

#### configure terminal

```
Enter configuration commands, one per line. End with CNTL/Z. WLC(config)#
```

no boot system

WLC(config)#

boot system bootflash:packages.conf

WLC(config)#

end

WLC#

write

Building configuration... [OK] WLC#

show boot

BOOT variable = flash:packages.conf,12; CONFIG\_FILE variable does not exist BOOTLDR variable does not

#### 確保配置暫存器為0x2002。

步驟 8.重新載入WLC:

<#root>

WLC#

reload

之後,控制器會以安裝模式啟動。

<#root>

WLC#

show version

```
! !--Output omitted-- !
Installation mode is INSTALL Configuration register is 0x2002
```

從TFTP載入映像

要從網路載入映像,您必須將GigabitEthernet0管理埠物理連線到接入埠。

從ROMMON,您可以隨時使用set命令驗證變數。

<#root>

rommon 1 >

set

PS1=rommon ! > ?=0 DEFAULT\_GATEWAY=10.1.1.1 ETHER\_SPEED\_MODE=4 TFTP\_RETRY\_COUNT=36 SWITCH\_NUMBER=1 DLC

然後您可以逐一設定變數。在變數名稱之前鍵入set 沒有必要和其它裝置ROMMON一樣。當您輸入變數名稱時,請避免輸入錯別字 ,因為沒有任何排序的驗證。

#### <#root>

rommon 2 >

IP\_ADDRESS=10.48.71.113

rommon 3 >

IP\_SUBNET\_MASK=255.255.255.128

rommon 4 >

```
DEFAULT_GATEWAY=10.48.71.5
```

一旦IP設定到位,您就可以使用下一個命令從TFTP映像啟動:

#### <#root>

rommon 5 >

boot tftp://10.48.39.33/C9800-80-universalk9\_wlc.16.10.01.SPA.bin

您最終會進入Cisco IOS命令列。切勿忘記將Cisco IOS映像實際複製到快閃記憶體或硬碟,並正確設定引導變數。將檔案複製到快閃 記憶體或硬碟後,您可以從USB (先前步驟6)繼續程式:

#### 疑難排解

當您嘗試從記憶體、USB或TFTP中的檔案開機時,如果您持續看到rommon告訴您「開機前請重設」,如下所示:

rommon 4 > boot bootflash:C9800-L-universalk9\_wlc.V176\_1.SPA.bin Please reset before booting

您只需取消配置暫存器並重置即可。重新啟動後,問題消失,您可以從任何來源啟動。

confreg 0x0 reset

其他有用的ROMMON命令

dev 命令會列出可用的儲存裝置(bootflash、硬碟、usb等)。

命令showmon 顯示ROMMON版本。

相關資訊

• 思科技術支援與下載

### 關於此翻譯

思科已使用電腦和人工技術翻譯本文件,讓全世界的使用者能夠以自己的語言理解支援內容。請注 意,即使是最佳機器翻譯,也不如專業譯者翻譯的內容準確。Cisco Systems, Inc. 對這些翻譯的準 確度概不負責,並建議一律查看原始英文文件(提供連結)。